B.1.1 Cuenta con Clasificador por Rubros de Ingresos armonizado

Impresión de pantalla donde se visualice la consulta o generación del Clasificador por Rubros de Ingresos (CRI) desde el Sistema de Contabilidad Gubernamental del ente público, en el periodo de evaluación.

PASO 1.- MENU DE CATALOGO DE SISTEMA NSARC SELECCIONAR EL APARTADO DE CATALOGO.

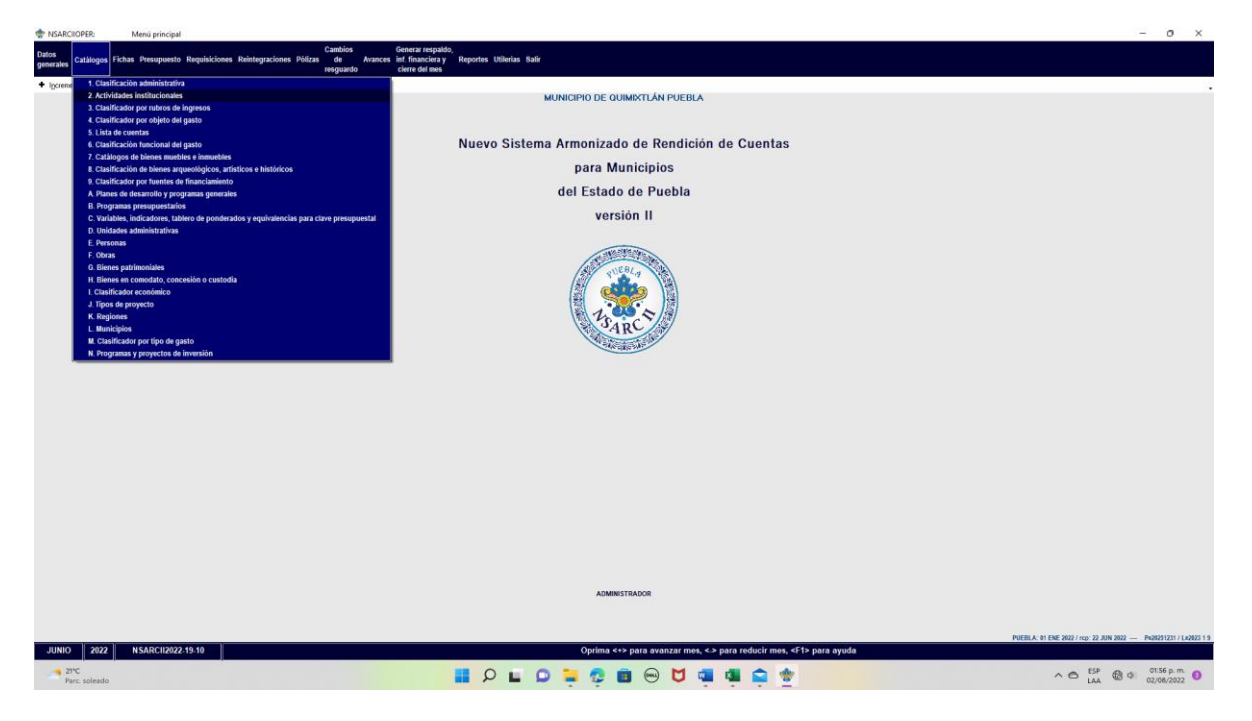

PASO 2.- EL APARTADO DE CATALOGO, SELECCIONAR LA OPCION 3.- CLASIFICADOR POR RUBRO DE INGRESOS.

| Archivo Inicio Insertar Dibujar Diseño Disposición Referencias Com                  | espondencia Revisar Vista Ayuda                                                                                                    | Compartir                             |
|-------------------------------------------------------------------------------------|----------------------------------------------------------------------------------------------------|---------------------------------------|
| L.                                                                                  | 1 1 1 1 1 1 1 1 1 1 1 1 1 1 1 1 1 1 1                                                                                                    |                                       |
|                                                                                     |                                                                                                    |                                       |
|                                                                                     | 8.1.1 Cuenta con Clasificador por Rubros de Ingresos armonizado<br>Impossible de acetalla donde construites la construite o esenvalido del Clasificador par Dubros de                                                                                                    |                                       |
| -                                                                                   | Ingresos (CRI) desde el Sistema de Contabilidad Gubernamental del <u>ente</u> público, en el periodo de                                                                                                    |                                       |
|                                                                                     | evaluación.<br>PASO 1 MENU DE CATALOGO DE SISTEMA NSARC SELECCIONAR EL APARTADO DE                                                                                                    |                                       |
|                                                                                     | CATALOGO.                                                                                                    |                                       |
|                                                                                     | The second second secon |                                       |
|                                                                                     | Constantiation     Constantiation     Constantiation     Constantiation     Constantiation     Constantiation     Constantiation     Constantiation                                                                                                    |                                       |
| 10                                                                                  | constant and a second second sec      |                                       |
| 1                                                                                   | Construction of the second second secon      |                                       |
|                                                                                     |                                                                                                    |                                       |
| N                                                                                   |                                                                                                    |                                       |
| -<br>-                                                                              |                                                                                                    |                                       |
| -<br>-                                                                              |                                                                                                    |                                       |
|                                                                                     |                                                                                                    |                                       |
|                                                                                     |                                                                                                    |                                       |
|                                                                                     |                                                                                                    |                                       |
| a                                                                                   |                                                                                                    |                                       |
| 5                                                                                   | PASO 2 EL APARTADO DE CATALOGO, SELECCIONAR LA OPCION 3 CLASIFICADOR POR<br>RUBRO DE INORESOS.                                                                                                    |                                       |
|                                                                                     |                                                                                                    |                                       |
| 5<br>-                                                                              | PASO 3 - CON LA OPCION O TECLA F2 CARGAR EL REPORTE PARA SU GENERACION                                                                                                    |                                       |
|                                                                                     |                                                                                                    |                                       |
|                                                                                     |                                                                                                    |                                       |
| -                                                                                   | Impresión de pantalla que muestre el Clasificador por Rubros de Ingresos generado del Sistema                                                                                                    |                                       |
|                                                                                     | de Contabilidad Gubernamental del ente público en el periodo de evaluación                                                                                                    |                                       |
|                                                                                     |                                                                                                    |                                       |
|                                                                                     |                                                                                                    |                                       |
| -                                                                                   |                                                                                                    |                                       |
|                                                                                     |                                                                                                    |                                       |
|                                                                                     |                                                                                                    |                                       |
| - 22                                                                                |                                                                                                    |                                       |
| 2                                                                                   |                                                                                                    |                                       |
|                                                                                     |                                                                                                    |                                       |
|                                                                                     |                                                                                                    |                                       |
| Página 1 de 3 107 palabras 🔯 Español (España) 🛣 Accesibilidad: es necesario investi | gar.                                                                                                    | (1) Concentración 🖽 📰 🌠 – — 🕨 — + 92% |
| - 2ºC                                                                               |                                                                                                    | 55P (0 c) 01.56 p.m. 0                |

PASO 3.- CON LA OPCION O TECLA F2 CARGAR EL REPORTE, PARA SU GENERACION

• Impresión de pantalla que muestre el Clasificador por Rubros de Ingresos generado del Sistema de Contabilidad Gubernamental del ente público en el periodo de evaluación..

| - Hornerorer                                                                                                    | Clasificador por rubro de ingresos (2022) MUNICIPIO DE QUIMIXTLAN PUEBLA                                                                                                    |                                                                                                    |                          |
|----------------------------------------------------------------------------------------------------|----------------------------------------------------------------------------------------------------|----------------------------------------------------------------------------------------------------|--------------------------|
| Añade Modifica Bo                                                                                                    | orra Ordena Localiza Consulta Imprime Salir                                                                                                    |                                                                                                    |                          |
| <enter> <barra> <f< th=""><th>-3&gt; <f5> <f9> <punto> <f7> <esc></esc></f7></punto></f9></f5></th><th></th><th></th></f<></barra></enter>                                                                                                    | -3> <f5> <f9> <punto> <f7> <esc></esc></f7></punto></f9></f5>                                                                                                    |                                                                                                    |                          |
| 14 4 <b>F F</b> (*                                                                                                    | <ul> <li>Ipcrementames = Reduce mes ∉ Aguda Ver</li> </ul>                                                                                                    |                                                                                                    |                          |
| Número                                                                                                    | INGRESOS DERIVADOS DE FINANCIAMIENTOS                                                                                                    | C/R Protegida Clasif. Económica                                                                                                    |                          |
| 0.1                                                                                                    | ENDEUDAMIENTO INTERNO                                                                                                    | R S                                                                                                    |                          |
| 8.2                                                                                                    | ENDEUDAMIENTO EXTERNO                                                                                                    | R S                                                                                                    |                          |
| 1                                                                                                    | INPUESTOS                                                                                                    | C S                                                                                                    |                          |
| 1.1                                                                                                    | IMPUESTOS SOBRE LOS INGRESOS                                                                                                    | R S                                                                                                    |                          |
| 1.2                                                                                                    | IMPUESTOS SOBRE EL PATRIMONIO                                                                                                    | R S                                                                                                    |                          |
| 1.4                                                                                                    | IMPUESTOS SUBRE LA PRODUCCIÓN, EL CONSUMU Y LAS TRANSACCIÓN<br>IMPUESTOS AL COMERCIO EXTERIOR                                                                                                    | к 5<br>R 5                                                                                                    |                          |
| 1.5                                                                                                    | INPUESTOS SOBRE NÓMINAS Y ASIMILABLES                                                                                                    | R S                                                                                                    |                          |
| 1.6                                                                                                    | IMPUESTOS ECOLÓGICOS                                                                                                    | R S                                                                                                    |                          |
| 1.7                                                                                                    | ACCESORIOS DE IMPOESIOS                                                                                                    | R S                                                                                                    |                          |
| 1.9                                                                                                    | INP. NO COMPRENDIDOS EN LA LEY DE ING. VIGENTE CAUS. EN EJE                                                                                                    | . FISC. ANT. PEND. DE LIQ. O PAGO R S                                                                                                    |                          |
| 2                                                                                                    | CUOTAS Y APORTACIONES DE SEGURIDAD SOCIAL                                                                                                    | C S                                                                                                    |                          |
| 2.1                                                                                                    | APORTACIONES PARA FONDOS DE UIUIENDA                                                                                                    | R S                                                                                                    |                          |
| 2.3                                                                                                    | CUOTAS DE AHORRO PARA EL RETIRO                                                                                                    | R S                                                                                                    |                          |
| 2.4                                                                                                    | OTRAS CUOTAS Y APORTACIONES PARA LA SEGURIDAD SOCIAL                                                                                                    | R S                                                                                                    |                          |
| 2.5                                                                                                    | ACCESORIOS DE CUOTAS Y APORTACIONES PARA LA SECURIDAD SOCIA                                                                                                    | R S                                                                                                    |                          |
| 3.1                                                                                                    | CONTRIBUCIONES DE MEJORAS POR OBRAS PÚBLICAS                                                                                                    | R S                                                                                                    |                          |
| 3.9                                                                                                    | CON. DE MEJ. NO COMP. EN LA LEY DE ING. UIGENTE, CAUS. EN                                                                                                    | JER. FISC. ANT. PEND. DE LIQ. O P R S                                                                                                    |                          |
| 4                                                                                                    | DERECHOS                                                                                                    | C S                                                                                                    |                          |
| 4.1                                                                                                    | DERECHOS POR EL USO, GOCE, APROVECHAMIENTO O EXPLOTACION DE<br>DERECHOS POR PRESTACIÓN DE SERVICIOS                                                                                                    | BIENES DE DOMINIO PUBLICO R S                                                                                                    |                          |
| 4.4                                                                                                    | OTROS DERECHOS                                                                                                    | RS                                                                                                    |                          |
| 4.5                                                                                                    | ACCESORIOS DE DERECHOS                                                                                                    | R S                                                                                                    |                          |
| 4.9<br>c                                                                                                    | DERECHOS NO COMP. EN LA LEY DE ING. UIG. CAUS. EN EJER. FIS<br>PRODUCTOS                                                                                                    | RANT. PEND. DE LIQ. O PAGO R S                                                                                                    |                          |
| 5.1                                                                                                    | PRODUCTOS                                                                                                    | RS                                                                                                    |                          |
| 5.9                                                                                                    | PRODUCTOS NO COMP. EN LA LEY DE ING. UIGENTE CAUS. EN EJER.                                                                                                    | FISC. ANT. PEND. DE LIQ. O PAGO R S                                                                                                    |                          |
| 6                                                                                                    | APROVECHAMIENTOS                                                                                                    | C S                                                                                                    |                          |
| 6.2                                                                                                    | APROVECHAMIENTOS PATRIMONIALES                                                                                                    | R S                                                                                                    |                          |
| 6.3                                                                                                    | ACCESORIOS DE APROVECHAMIENTOS                                                                                                    | R S                                                                                                    |                          |
| 6.9                                                                                                    | APROVECHA. NO COMP. EN LA LEY DE ING. VIGENTE CAUS. EN EJER                                                                                                    | FISC. ANT. PEND. DE LIQ. O PAGO R S                                                                                                    |                          |
| 7.1                                                                                                    | INGRESUS POR VENTAS DE BIENES, PRESTACIÓN DE SERVICIOS Y OTROS                                                                                                    | INUKESUS C S                                                                                                    |                          |
| 7.2                                                                                                    | INGRESOS POR VENTA DE BIENES Y PRESTACIÓN DE SERVICIOS DE E                                                                                                    | IPRESAS PRODUCTIVAS DEL ESTADO R S                                                                                                    |                          |
| 7.3                                                                                                    | INGRESOS POR VENTA DE BIENES Y PRESTACIÓN DE SERV. DE ENT.                                                                                                    | ARAEST. Y FIDEIC. NO EMPR Y NO F R S                                                                                                    |                          |
| 7.4                                                                                                    | INGRESOS POR VENTA DE BIENES Y PRESTACIÓN DE SERV. DE ENT.                                                                                                    | ARAEST. ENPR NO FINANC. C/ PART. R S                                                                                                    |                          |
| 7.6                                                                                                    | INGRESOS POR VENTA DE BIENES Y PRESTACION DE SERV. DE ENT.<br>INGRESOS POR VENTA DE BIENES Y PREST. DE SERV. DE ENT. PARA                                                                                                    | AKAEST. EMPK FIN. NUMET C/ PART. K S                                                                                                    |                          |
| 7.7                                                                                                    | INGRESOS POR VENTA DE BIENES Y PREST. DE SERV. DE FIDEIC.                                                                                                    | INANC. PUBL. C/ PART.EST.NAY R S                                                                                                    |                          |
| 7.8                                                                                                    | INGRESOS POR VENTA DE BIENES Y PREST. DE SERV. DE LOS POD                                                                                                    | RES LEG. Y JUD., Y ORG. AUTÓNOMOS R S                                                                                                    |                          |
| 7.9                                                                                                    | PARTICIPATIONES APORTACIONES CONVENTOS INCENTINOS DERIU, DE LA                                                                                                    |                                                                                                    |                          |
| 8.1                                                                                                    | PARTICIPACIONES                                                                                                    |                                                                                                    |                          |
|                                                                                                    |                                                                                                    |                                                                                                    |                          |
| JUNIO 2022                                                                                                    | N SARCH2022-19-10                                                                                                    | ORDENADAS POR NUMERO                                                                                                    |                          |
| 21°C                                                                                                    |                                                                                                    | - E O E O E 😨 💼 💬 🖬 🖬 🖕 🔹                                                                                                    | ∧ ⊖ ESP ⊕ ♥ 01:57 p.m. € |
|                                                                                                    |                                                                                                    |                                                                                                    |                          |
| The section of the section of the se                                                                                                    | Clasificador por rubro de ingresos (2022) MUNICIPIO DE QUIMIXILAN PUEBLA                                                                                                    |                                                                                                    | - 0 )                    |
| Anada Modifica Ro                                                                                                    |                                                                                                    |                                                                                                    |                          |
| <enter> <barra> <f< th=""><th>orra Ordena Localiza Consulta Imprime Salir<br/>F3&gt; <f5> <f9> <punto> <f7> <esc></esc></f7></punto></f9></f5></th><th></th><th></th></f<></barra></enter>                                                                                                    | orra Ordena Localiza Consulta Imprime Salir<br>F3> <f5> <f9> <punto> <f7> <esc></esc></f7></punto></f9></f5>                                                                                                    |                                                                                                    |                          |
| <enter> <barra> <f< th=""><th>orre Ordena Localiza Consulta Imprime Salir<br/>25 &lt;455 &lt;469 &lt;40 vito &lt;477 &lt;455 ×<br/>+ [prementa mes = Reduce mes @ Aguda Ver</th><th>-</th><th></th></f<></barra></enter>                                                                                                    | orre Ordena Localiza Consulta Imprime Salir<br>25 <455 <469 <40 vito <477 <455 ×<br>+ [prementa mes = Reduce mes @ Aguda Ver                                                                                                    | -                                                                                                    |                          |
| <enter> <barra> <f<br>i⊲ ⊲ ► ►i C<sup>a</sup><br/>Número</f<br></barra></enter>                                                                                                    | orra Ordena Localiza Consulta Imprime Salir<br>23 < 453 < 459 < 42mto < 4777 < 45x +<br>t [opermenta mes = Reduce mes @ Aguda Ver<br>[ Nombre de la classificación                                                                                                    | - [C/l] Protegida   Clauf. Económica                                                                                                    |                          |
| <enter> <barra> <f<br>I&lt; → ► ►I C<sup>4</sup><br/>Número<br/>► 7.1</f<br></barra></enter>                                                                                                    | oras Oldeas Localas Consulta Imprime Sale<br>3 < d53 < d79 < d70 < dtato 3 d77 < dtato<br>♦ []ocementames = Rglace mer                                                                                                    | C/II) Protegida   Clarif Econômica<br>ISTITUCIONES PÚBLICAS DE SECURIDAD R S                                                                                                    |                          |
| <enter> <barra> <f<br>I → F ← C<br/>Númoro<br/>7.2<br/>7.3</f<br></barra></enter>                                                                                                    | ors Oriese Looks Crouts regimes Sele<br>3 cf3s rf3b rf3b rf3b rf3b rf3b rf3b rf3b rf3b                                                                                                    | C/I) Pustepia Cauf Economica<br>STITUCIONES PÓRILEAS DE SEGUI DOP R S<br>PRÉSER PROFETIONS DEL STATO S S                                                                                                    |                          |
| Kenters         Kenters         Kenters           Momente         Nómente         Nómente           7.1         7.2         7.3           7.4         1000000000000000000000000000000000000                                                                                                    | oro Ordena Localia Consulta Imprine Sale<br>jo - d3a - d3a - d3a - d4a - d4a - d4a<br>• (commentance = Packoe @ Aucia<br>Nomercan Sale (Carlos of the Carlos of the Ca                                                                                                    | C/D (DATE/S) CARE COMMISS<br>STITUCIONS POINT CAS DE SCORTIDO R S<br>PRESENT POINT CAS DE STADO R S<br>RABEST, UR R NO FINANC C/ PART R S<br>RABEST, UR R NO FINANC C/ PART R S                                                                                                    |                          |
| Kitter         Kitter         Kitter           Image: Second second second                                                                                                    | tro Griede Locale Contrals impring Sale<br>2 diss. diffs. diffs. dissues diffs. etc.<br>■ (content anno                                                                                                    | C/I) Puntegala Clauf Economica<br>DTI TUCIDES PER Loss & Scalar Book R<br>PESAR VENUET INS SE CTORE DR R<br>BASST, VF 101C I. DR R VF R<br>BASST, VF 101C I. DR VFR V N F<br>BASST, VF 101C I. DR VFR V N F<br>BASST, VF 101C I. DR VFR V N F<br>BASST, VF 101C I. DR VFR V N F<br>BASST, VFR R IN FINANC C / PART, R S                                                                                                    |                          |
| Id         A         Id         A         Id         Id         Id         Id         Id         Id         Id         Id         Id         Id         Id         Id         Id         Id         Id         Id         Id         Id         Id         Id </td <td>tor dieter Localia Consulta lengine Sale<br/>jo die die Aussie die Aussie die A</td> <td>C/II) Postopida Class E communa<br/>STITUCIONES PÓBLICAS DE SEGNITION R S<br/>PRESENS PROBUCIAS DE LESTION R S<br/>RABAEST, UPR PILO POMER C / PAIT, R S<br/>RABEST, UPR PILO POMER C / PAIT, R S<br/>S. LOPR FILM POMER C / PAIT, R S</td> <td></td>                                                                                                    | tor dieter Localia Consulta lengine Sale<br>jo die die Aussie die Aussie die A                                                                                                    | C/II) Postopida Class E communa<br>STITUCIONES PÓBLICAS DE SEGNITION R S<br>PRESENS PROBUCIAS DE LESTION R S<br>RABAEST, UPR PILO POMER C / PAIT, R S<br>RABEST, UPR PILO POMER C / PAIT, R S<br>S. LOPR FILM POMER C / PAIT, R S                                                                                                    |                          |
| Active         Active         Active<                                                                                                    | tro Globa Leolar Connals importe Sale<br>2 destas diffa vitadas defanistas de la conservativa de la conservativa<br>2 generativamente legado eme de la conservativa de la conservativa<br>intercesar de la conservativa de la conservativa de la conservativa<br>intercesar per una de la conservativa de la conservativa de la conservativa<br>intercesar per una de la conservativa de la conservativa de la conservativa<br>intercesar per una de la conservativa de la conservativa de la conservativa<br>intercesar per una de la conservativa de la conservativa de la c                                                                                                    | C/I) Pontegala Class Ferromanna<br>REST FUELDNES RESTANDART R S<br>MRSSNE FURDART HURS RESTANDART R S<br>RABAST. VFIDEL, NO CHPR N PN F R<br>RABAST. VFIDEL, NO CHPR N PN F R<br>RABAST. UPR N FIDER S<br>ST. STPR FID. NO FUEL TO FIDER R<br>ST. STPR FID. NO FUEL TO FIDER R<br>S S<br>REST. STPR FID. NO FUEL TO FIDER R<br>S S<br>REST. STPR FID. NO FIDER R<br>S S<br>REST. STPR FID. NO FIDER R<br>S S<br>REST. S S<br>REST. S S<br>R |                          |
| Numero         Numero           7.1         P. P. C           7.2         7.3           7.4         7.5           7.6         7.7           7.8         7.9                                                                                                    | tor didete Locket Controls impring Sub<br>> diss. diss.                                                                                                    | C/III Protegata         Chart E conditiona           SSTITUCINES PÓBLICAS RESCRITORA R         S           PRESENS PRODUCTIVES SOL ESTADA         R           ARAREST, VER MO TONNES, CP AND R         S           STITUCINES PÓBLICAS RESCRITORA         S           STATUCINES PÓBLICAS DE LESTADA         S           STATURAST, VER MO TONNES, CP ANT R         S           ST. DIER FILL, NO NONE CP ANT R         S           DIENC, PULL, CP ANT LESTANG         R           RES LEG, Y JUB, V ORG. AUTÓNOMOS R         S                                                                                                    |                          |
| <pre>&lt;{Step &gt; {Bara&gt; </pre> 14 4 b bl C  Número  7.2  7.3  7.4  7.5  7.6  7.7  7.8  7.7  7.8  7.7  7.9  8  9                                                                                                    | The Galaxie Locked Controls imports Sub<br>2 data different statutes data different statutes data data different statutes data data data data data data data dat                                                                                                    | C/I) Pontegala Class Constructions<br>EXTITUCIONES PERFECTS AC SECURIT DIAL<br>PRESENT PRODUCTIONS ALL SETSION<br>RESELTS OF TRUE (NO CHPR Y NO F R S<br>RABACST. (UPR NO FINANCE, C/ PART, R S<br>RABACST. (UPR NO FINANCE, C/ PART, R S<br>ST. (UPR NO FINANCE, C/ PART, R S<br>ST. (UPR NO FINANCE, C/ PART, R S<br>SES LLG, Y, 400, Y, 906, AUTHORNING R S<br>R S<br>LLG, Y, 400, Y ORE, AUTHORNING R S<br>R S<br>R S<br>R S<br>R S<br>R S<br>R S<br>R S                                                                                                    |                          |
| Catar> <barras <f<br="">I d d F Fl C<sup>a</sup><br/><b>Nonece</b><br/><b>7.1</b><br/><b>7.2</b><br/><b>7.3</b><br/><b>7.4</b><br/><b>7.5</b><br/><b>7.6</b><br/><b>7.6</b><br/><b>7.7</b><br/><b>7.8</b><br/><b>7.7</b><br/><b>7.8</b><br/><b>7.7</b><br/><b>7.8</b><br/><b>7.7</b><br/><b>7.9</b><br/><b>8</b><br/><b>8.1</b><br/><b>8.11</b></barras>                                                                                                    | to didea Locke Controls impring Sub<br>⇒ diss diffs virtuals diffs victor<br>⇒ diss diffs virtuals diffs victor<br>⇒ diss diffs virtuals diffs victor<br>Intercess Par UENA DE BENES V PRESTACIÓN DE SERVICESS DE<br>Intercess Par UENA DE BENES V PRESTACIÓN DE SERVICESS DE<br>Intercess Par UENA DE BENES V PRESTACIÓN DE SERVICES<br>Intercess Par UENA DE BENES V PRESTACIÓN DE SERVICES<br>Intercess Par UENA DE BENES V PRESTACIÓN DE SERVICES<br>Intercess Par UENA DE BENES V PRESTACIÓN DE SERVICES<br>Intercess Par UENA DE BENES V PRESTA DE SERVICES DE LE<br>Intercess Par UENA DE BENES V PRESTA DE SERVICES DE LES PAR<br>Intercess Par UENA DE BENES V PRESTA DE SERVICES DE LES PAR<br>PARTICIPACIDAS, APARTACIÓNES, COMMENSS, INCENTIOS DERID. DE LA<br>PARTICIPACIDAS, APARTACIÓNES, COMMENSS, INCENTIOS DERID. DE LA<br>PARTICIPACIDAS, APARTACIÓNES, COMMENSS, INCENTIOS DERID. DE LA<br>PARTICIPACIDAS, APARTACIÓNES, COMMENSS, INCENTIOS DERID. DE LA<br>PARTICIPACIDAS, APARTACIÓNES, COMMENSS, INCENTIOS DERID. DE LA<br>PARTICIPACIDAS, APARTACIÓNES, COMMENSS, INCENTIOS DERID. DE LA<br>PARTICIPACIDAS, APARTACIÓNES, COMMENSS, INCENTIOS DERID. DE LA                                                                                                    | (71) Postepids         Chard Economics           STITUCINES PÓBLICAS DE SEGURIDOR R         S           PRESIS POBUEICAS DE SEGURIDOR R         S           ARAESI, VIDETCI.NO CUPHY HOF R         S           STITUCINES DE SEGURIDOR R         S           MARCES, VIDETCI.NO CUPHY HOF R         S           STITUCINES CONTRACTOR R         S           MORT, CUPH TIN, HOR CUP / PATI, R         S           STI, CUPH FILM, NO HORE CUP / PATI, R         S           RES LEG, V, JUD., V DRE, AUTRONDIS R         S           REAL, FISCAL V FINDOS DIST. DE A         C           S         S                                                                                                    |                          |
| €inter> <€arra> <f< td=""><td>Nº Griero Leckel Connals improve Sub<br/>20 des des des automats improve Sub<br/>20 des des des automats des des des des des des des des des de</td><td>C/1) Pontegia Class Constants<br/>RS11106210453 PERIODUCTIONS OF CONSTANTS R S<br/>PRESSAR FURDAUCTIONS OF CONSTANTS R S<br/>RR8653, VFDEC, NO CHPR V NP F S<br/>RR8654, VFDEC, NO CHPR V NP F S<br/>RR8654, VFDEC, NO CHPR V NP F S<br/>RR8654, VFDEC, NO CHPR V NP F S<br/>RR8654, VFDEC, NO CHPR V NP F S<br/>R S<br/>COLLAD, FISCAL V FRMOS DIST, DC S<br/>R S<br/>R S<br/>R S<br/>R S<br/>R S<br/>R S<br/>R S<br/>R</td><td></td></f<>                                                                                                    | Nº Griero Leckel Connals improve Sub<br>20 des des des automats improve Sub<br>20 des des des automats des des des des des des des des des de                                                                                                    | C/1) Pontegia Class Constants<br>RS11106210453 PERIODUCTIONS OF CONSTANTS R S<br>PRESSAR FURDAUCTIONS OF CONSTANTS R S<br>RR8653, VFDEC, NO CHPR V NP F S<br>RR8654, VFDEC, NO CHPR V NP F S<br>RR8654, VFDEC, NO CHPR V NP F S<br>RR8654, VFDEC, NO CHPR V NP F S<br>RR8654, VFDEC, NO CHPR V NP F S<br>R S<br>COLLAD, FISCAL V FRMOS DIST, DC S<br>R S<br>R S<br>R S<br>R S<br>R S<br>R S<br>R S<br>R                                                                                                    |                          |
| <pre>clster&gt; <barra> <f< td=""><td>to Globa Lealar Contals legisles Sub<br/>2 dista dib victuals dib victuals dib victua</td><td>(7) Pontegels Caust Economics     (7) Pontegels Caust Economics     PRESENT PRODUCTIONS OF LESSAGE     PRESENT PRODUCTIONS OF LESSAGE     SOLUTIONS     SOLUTIONS</td><td></td></f<></barra></pre>                                                                                                    | to Globa Lealar Contals legisles Sub<br>2 dista dib victuals dib victuals dib victua                                                                                                    | (7) Pontegels Caust Economics     (7) Pontegels Caust Economics     PRESENT PRODUCTIONS OF LESSAGE     PRESENT PRODUCTIONS OF LESSAGE     SOLUTIONS     SOLUTIONS                                                                                                    |                          |
| <pre>ctster&gt; <barra> <f< td=""><td>Nº Grice Leckel Connals Homps Sub<br/>20 days days and the Leckel State State<br/>20 days days and the Leckel State State<br/>20 days days and the Leckel State State State State<br/>1 interacts row UNIA of BILES V PRISINGEN &amp; STATE<br/>1 interacts row UNIA of BILES V PRISINGEN &amp; STATE<br/>1 interacts row PRISINGEN &amp; STATE<br/>1 interacts row PRISINGEN &amp; STATE<br/>1 interacts row PRISINGEN &amp; STATE<br/>1 interacts row PRISINGEN &amp; STATE<br/>1 interacts row PRISINGEN &amp; STATE<br/>1 interacts row PRISINGEN &amp; STATE<br/>1 interacts row PRISINGEN &amp; STATE<br/>1 interacts row PRISINGEN &amp; STATE<br/>1 interacts row PRISINGEN &amp; STATE<br/>1 interacts row PRIS</td><td>C/II) Protegial Class E scentence R 5 PRESENT PRODUCTION DE LESTION R 5 PRESENT PRODUCTION DE LESTION R 5 PRESENT DER R INTERNEC C/ PART R 5 PRESENT DER R INTERNEC C/ PART R 5 PRESENT DER R INTERNECT PART R 5 PRESENT DE LESTION R 5 PRESENT DE LESTION R</td><td></td></f<></barra></pre>                                                                                                    | Nº Grice Leckel Connals Homps Sub<br>20 days days and the Leckel State State<br>20 days days and the Leckel State State<br>20 days days and the Leckel State State State State<br>1 interacts row UNIA of BILES V PRISINGEN & STATE<br>1 interacts row UNIA of BILES V PRISINGEN & STATE<br>1 interacts row PRISINGEN & STATE<br>1 interacts row PRISINGEN & STATE<br>1 interacts row PRISINGEN & STATE<br>1 interacts row PRISINGEN & STATE<br>1 interacts row PRISINGEN & STATE<br>1 interacts row PRISINGEN & STATE<br>1 interacts row PRISINGEN & STATE<br>1 interacts row PRISINGEN & STATE<br>1 interacts row PRISINGEN & STATE<br>1 interacts row PRIS                                                                                                    | C/II) Protegial Class E scentence R 5 PRESENT PRODUCTION DE LESTION R 5 PRESENT PRODUCTION DE LESTION R 5 PRESENT DER R INTERNEC C/ PART R 5 PRESENT DER R INTERNEC C/ PART R 5 PRESENT DER R INTERNECT PART R 5 PRESENT DE LESTION R 5 PRESENT DE LESTION R                                                                                                    |                          |
| Cloter><br>                                                                                                    | to Global Control & March 1998                                                                                                    | C/I) Postepic         Caud Econome           STITUCIONES PÓBLICAS DE SICORIDOR R         S           PRESING PADDRETICAS DE SICORIDOR R         S           PRESING PADDRETICAS DE SICORIDOR R         S           RESLEVER NO FINANCE, O/ PART, R         S           RESSILICAR DE TINANCE (O/ PART, R         S           RESLEC, V JANO, Y ORC. ANDIENDES, R         S           RESLEC, V JANO, Y ORC. ANDIENDES, R         S           RESLEC, Y JANO, Y ORC. ANDIENDES, R         S           R         S           R         S           R         S           R         S           R         S           R         S           R         S                                                                                                    |                          |
| Control          Charten            I         I <t< td=""><td>Nº Grice Lechel Connals Heyner Sub<br/>20 State (1) - Higher Heyner Sub<br/>20 State (1) - Higher Heyner Sub<br/>20 State (1) - Higher Heyner Sub<br/>1 - Henciss Fram Units and Elecker V missingle A for State (1) - Higher<br/>1 - Henciss Fram Units and Elecker V missingle A for State (1) - Higher<br/>1 - Henciss Fram Units and Elecker V missingle A for State (1) - Higher<br/>1 - Henciss Fram Units and Elecker V missingle A for State (1) - Higher<br/>1 - Henciss Fram Units and Elecker V missingle A for State (1) - Higher<br/>1 - Henciss Fram Units and Elecker V missingle A for State (1) - Higher<br/>1 - Henciss Fram Units and Elecker V missingle A for State (1) - Higher<br/>1 - Henciss Fram Units and Elecker V missingle A for State (1) - Higher<br/>1 - Henciss Fram Units and Elecker V missingle A for State (1) - Higher<br/>1 - Higher State (1) - Higher V missingle A for State (1) - Higher<br/>1 - Higher A for A for</td><td>CMI Protegia Chini E conduces     CMI Protegia Chini E conduces     PRESENT PROSPERITURE CAP PARE PROVIDE PROVIDEPROVIDE PROVIDE PROVIDE</td><td></td></t<> | Nº Grice Lechel Connals Heyner Sub<br>20 State (1) - Higher Heyner Sub<br>20 State (1) - Higher Heyner Sub<br>20 State (1) - Higher Heyner Sub<br>1 - Henciss Fram Units and Elecker V missingle A for State (1) - Higher<br>1 - Henciss Fram Units and Elecker V missingle A for State (1) - Higher<br>1 - Henciss Fram Units and Elecker V missingle A for State (1) - Higher<br>1 - Henciss Fram Units and Elecker V missingle A for State (1) - Higher<br>1 - Henciss Fram Units and Elecker V missingle A for State (1) - Higher<br>1 - Henciss Fram Units and Elecker V missingle A for State (1) - Higher<br>1 - Henciss Fram Units and Elecker V missingle A for State (1) - Higher<br>1 - Henciss Fram Units and Elecker V missingle A for State (1) - Higher<br>1 - Henciss Fram Units and Elecker V missingle A for State (1) - Higher<br>1 - Higher State (1) - Higher V missingle A for State (1) - Higher<br>1 - Higher A for A for                                                                                                    | CMI Protegia Chini E conduces     CMI Protegia Chini E conduces     PRESENT PROSPERITURE CAP PARE PROVIDE PROVIDEPROVIDE PROVIDE                                                                                                    |                          |
| C foto:         C Barras         C Barras         C Barras         C Barras           N Omeros         7.1         7.2         7.3         7.4         7.5         7.4         7.5         7.6         7.7         7.5         7.6         7.7         7.8         8.1.1         8.1.1         8.1.1         8.1.1         8.1.1         8.1.1         8.1.1         8.1.1         8.1.1         8.1.1         8.1.1         8.1.1         8.1.1         8.1.1         8.1.1         8.1.1         8.1.1         8.1.1         8.1.1         8.1.1         8.1.1         8.1.1         8.1.1         8.1.1         8.1.1         8.1.1         8.1.1         8.1.1         8.1.1         8.1.1         8.1.1         8.1.1         8.1.1         8.1.1         8.1.1         8.1.1         8.1.1         8.1.1         8.1.1         8.1.1         8.1.1         8.1.1         8.1.1         8.1.1         8.1.1         8.1.1         8.1.1         8.1.1         8.1.1         8.1.1         8.1.1         8.1.1         8.1.1         8.1.1         8.1.1         8.1.1         8.1.1         8.1.1         8.1.1         8.1.1         8.1.1         8.1.1         8.1.1         8.1.1         8.1.1         8.1.1         8.1.1         8.1.1         8.1.1                                                                                                    | <ul> <li>Oricha Leadia Connuls significant Sub<br/>etc. 2010 Connuls and Sub Sub Sub Sub Sub Sub Sub Sub Sub Sub</li></ul>                                                                                                    | C/I) Postepic         Caud Econdence           STITUCIONES PÓBLICAS DE SICONIDAD R         S           PRESIGN PODOFICIAS DE LISINO         R         S           PRESIGN PODOFICIAS DE LISINO         R         S           RESLEVER NO FINANCE, O / PART, R         S           RESSI, CUPR TIN, IND MORT C/ PART, R         S           RESLEC, V 2002, V 2002, NOTECONDES         R           RESLEC, V 2002, V 2002, NOTECONDES         S           R         S           R         S           R         S           R         S           R         S           R         S           R         S           R         S           R         S           R         S           R         S                                                                                                    |                          |
| <pre>Contro &lt; Garran Classes Classes</pre>                                                                                                    | Nº Grice Leckel Connals Home Sub<br>20 State (1) - Higher Here State<br>20 State (1) - Higher Here State<br>1 - Henciss Francisco Here State<br>1 - Henciss Francisco Here State<br>1 - Henciss Francisco Here State<br>1 - Henciss Francisco Here State<br>1 - Henciss Francisco Here State<br>1 - Henciss Francisco Here State<br>1 - Henciss Francisco Here State<br>1 - Henciss Francisco Here State<br>1 - Henciss Francisco Here State<br>1 - Henciss Francisco Here State<br>1 - Henciss Francisco Here State<br>1 - Henciss Francisco Here State<br>1 - Hencisso Francisco Here<br>1 - Hencisso Francisco Here<br>1 - Hencisso Francisco Here<br>1 - Hencisso Francisco Here<br>1 - Hencisso Francisco Here<br>1 - Hencisso Francisco Here<br>1 - Hencisso Francisco Here<br>1 - Hencisso Francisco Here<br>1 - Hencisso Francisco Here<br>1 - Hencisso Francisco Here<br>1 - Hencisso Here<br>1 - Hencisso Francisco Here<br>1 - Hencisso Here<br>1 - Hencisso Here<br>1 - Here<br>1 - Hencisso Here<br>1 - Here<br>1 - Here<br>1 - Here<br>1 - Here<br>1 - Here<br>1 - Here<br>1 - Here<br>1 - Here<br>1 - Here<br>1 - Hencisso Here<br>1 - Here<br>1 - He                                                                                                    | C/II) Postegals         Class E conditions           STITUCIONES PÓBLICAS RESEGUILDOR R. S.         S.           PRESENS PAGADELIDOS DEL STAGO         R. S.           ARASES, VOR AND TONNES, C/ PARI, R. S.         S.           INDER, FULL, DU CUPRA, MO F. R. S.         S.           INDER, FULL, DU CUPRA, MO F. R. S.         S.           INDER, FULL, PUL, C/ PARI, R. S.         S.           INDER, FULL, CV, TARILSZI, MW, R. S.         S.           COLAB, FISCAL V FRMOS DIST, DE A. C. S.         S.           R. S.         R. S.           R. S.         R. S.           R. S.         R. S.           R. S.         R. S.           R. S.         R. S.           R. S.         R. S.           R. S.         R. S.                                                                                                    |                          |
| Control         Carrow         Cit           Image: Control of the control of the control                                                                                                    | <ul> <li>Orden Levels (comuls significant subsection)</li> <li>(comuls regular status status statu</li></ul>                                                                                                    | C/I) Postepic         Caud & Condense           STITUCIDES DE SECRETADO R         S           PRESENTENDES DE LE STAM         S           PRESENTENDES DE LE STAM         S           PRESENTENDES DE LE STAM         S           RESENTENDES DE LE STAM         S           RESENTENTENDES DE LE STAM         S           RESENTENTENDES DE LE STAM         S           RESENTENTENDES         R           RESENTENTENDES         S           RESENTENDES         S           RESENTENDES         S           RESENTENDES         S           RESENTENDES         S           RESENTENDES         R           RESENTENDES         R           RESENTENDES         R                                                                                                    |                          |
| Contro 2 Garra 2<br>Contro 2 Garra 2<br>Contro 2<br>Contro 2                                                                                                    | <ul> <li>Orden Exclusi Comula Mayne Sub<br/>etc.</li> <li>Interessor Park Units of the Market Sub<br/>Interessor Park Units of Black Sub Market Sub<br/>Interessor Park Units of Black Sub Market Sub Market Sub Market Sub<br/>Interessor Park Units of Black Sub Market Sub Market Sub Market Sub<br/>Interessor Park Units of Black Sub Market Sub Market Sub<br/>Interessor Park Units of Black Sub Market Sub Market Sub Market Sub<br/>Interessor Park Units of Black Sub Market Sub Market Sub Market Sub<br/>Interessor Park Units of Black Sub Market Sub Sub Market Sub Market Sub Marke</li></ul>                                                                                                    | C/II) Potegels         Chuid Econologica           STITUCIONES PÓBLICAS RESERVIDOR R         S           PRESENT POBLECIAS DE SECONTORO R         S           RARCES, PUBLICAS RESERVIDOR R         S           RARCES, PUBLICAS DE SECONTORO R         S           RARCES, PUBLICAS DE SECONTORO R         S           RARCES, PUBLICAS DE SECONTORO R         S           RARCES, PUBLICAS DE SECONTORO R         S           ST. DUER FILM, NO MORE C/ PART, R         S           RESELEG, V JUD, V DRE, AUTENDINGS R         S           RES LEG, V JUD, V DRE, AUTENDING R         S           R         S           R         S     <                                                                                                    |                          |
| Cherro         Manual Manual Manu                                                                                                    | <ul> <li>Official Lockel Controls Burgheng Sub<br/>etable (Controls Burgheng Sub<br/>etable (Contrest) Sub<br/>etable (Contrest) Sub<br/>etable (Cont</li></ul>                                                                                                    | C/I) Postepic         Could Economics           STITUCIDNES TO ESCENTIDO R         R         S           PRESENT POSETIONS DELESTAIN         R         S           RADAST, LORR TO FINANCE, O/ PART, R         S         S           RADAST, LORR TO FINANCE, O/ PART, R         S         S           RADAST, LORR TO FINANCE, O/ PART, R         S         S           RADAST, LORR TO FINANCE, O/ PART, R         S         S           RADEC, PORL, C.P. TARLEST, NW         R         S           RES LES, Y JAO, Y ANGE, ANTHONOUS, R         S         S           RES LES, Y JAO, Y ANGE, ANTHONOUS, R         S         S           RES LES, Y JAO, Y ANGE, ANTHONOUS, R         S         S           RES LES, Y JAO, Y ANGE, ANTHONOUS, R         S         S           RES LES, Y JAO, Y ANGE, ANTHONOUS, R         S         S           RES LES, Y JAO, Y ANGE, ANTHONOUS, R         S         S           RES LES, Y JAO, Y ANGE, ANTHONOUS, R         S         S           RES LES, Y JAO, Y ANGE, ANTHONOUS, R         S         S           RES LES, Y JAO, Y ANGE, ANTHONOUS, R         S         S           RES LES, Y JAO, Y ANGE, ANTHONOUS, R         S         S           RES LES, Y JAO, Y ANGE, ANTHONOUS, R         S         S                                                                                                    |                          |
| Control         Composition         Composition           1         1         1         1           1         2         2         2         2           2         2         2         2         2         2           2         2         2         3         3         2         3           7         2         3         3         3         3         3         3         3         3         3         3         3         3         3         3         3         3         3         3         3         3         3         3         3         3         3         3         3         3         3         3         3         3         3         3         3         3         3         3         3         3         3         3         3         3         3         3         3         3         3         3         3         3         3         3         3         3         3         3         3         3         3         3         3         3         3         3         3         3         3         3         3         3         3         3<                                                                                                    | Nº Grice Leckel Connais House Sub<br>20 State (1) - States (1) - States (2) - States (2) - Stat                                                                                                    | C/II) Potegels         Class E Scientible R         S           STITUCIONES PÓBLICAS RESCRITOR R         S         S           PRESENT PRODUCTION DEL ESTADO         S         S           RARCES, V.Y. FIBELC. NO EVENT NO TE R         S         S           RARCES, V.Y. FIBELC. NO EVENT NO TE R         S         S           RARCES, V.Y. FIBELC. NO EVENT AVENT R         S         S           ROBEST, CUER TIN, NOMET C/ PART, R         S         S           ROBERT, TOPA TIN TO NOMET C/ PART, R         S         S           RES LEG. V JUD., V DEC, AUTÉNDINS R         S         R           R S         R         S         R           R S         R         S         R           R S         R         S         R           R S         R         S         R           R S         R         S         R           R S         R         S         R           R S         R         S         R           R S         R         S         R           R S         R         S         R           R S         R         S         R           R S         R         S         R                                                                                                    |                          |
| Charter         Umpsol         Charter           0         0         0         0         0         0         0         0         0         0         0         0         0         0         0         0         0         0         0         0         0         0         0         0         0         0         0         0         0         0         0         0         0         0         0         0         0         0         0         0         0         0         0         0         0         0         0         0         0         0         0         0         0         0         0         0         0         0         0         0         0         0         0         0         0         0         0         0         0         0         0         0         0         0         0         0         0         0         0         0         0         0         0         0         0         0         0         0         0         0         0         0         0         0         0         0         0         0         0         0         0         0                                                                                                    | <ul> <li>Oricha Leydal Connuls Burghen Sub<br/>etable (Connuls Burghen Sub<br/>etable (Connuls Burghen)<br/>etable (Connuls Burghen)<br/>etable (</li></ul>                                                                                                    | C/I) Postepic         Could Economics           STITUCIDNES TO SECURIDAD R         R         S           PRESENT POSETION SALE STAID<br>PRESENT POSETION SALE STAID<br>RESERVENT POSETION FOR A PARTY R         S           PRESENT POSETION FOR A PARTY R         S           RABASST, CHER RITH PONENTS, PARTY R         S           RESERVENT POSETION FOR A PARTY R         S           REDECTIONS         R         S           RES LES, Y JOO, Y VARC, ANTHONOUS, S         S           RES LES, Y JOO, Y VARC, ANTHONOUS, S         S           RES LES, Y JOO, Y VARC, ANTHONOUS, S         S           RES LES, Y JOO, Y VARC, ANTHONOUS, S         S           RES LES, Y JOO, Y VARC, ANTHONOUS, S         S           RES LES, Y JOO, Y VARC, ANTHONOUS, S         S           RES LES, Y JOO, Y VARC, ANTHONOUS, S         S           RES LES, Y JOO, Y VARC, ANTHONOUS, S         S           RES LES, Y JOO, Y VARC, ANTHONOUS, S         S           RES L         S           RES L         S           RES L         S           RES L         S           RES L         S           RES L         S           RES L         S           RES L         S           RES L         S                                                                                                    |                          |
| Cherro         Ump         Cherro           2         2         4         4         4         4         4         4         4         4         4         4         4         4         4         4         4         4         4         4         4         4         4         4         4         4         4         4         4         4         4         4         4         4         4         4         4         4         4         4         4         4         4         4         4         4         4         4         4         4         4         4         4         4         4         4         4         4         4         4         4         4         4         4         4         4         4         4         4         4         4         4         4         4         4         4         4         4         4         4         4         4         4         4         4         4         4         4         4         4         4         4         4         4         4         4         4         4         4         4         4         4         <                                                                                                    | <ul> <li>Orden Levels Connub. Heyner Sub<br/>2013 of 30 with A status of 30 without Sub<br/>2013 of 30 with A status of 30 without Sub<br/>2013 of 30 without Sub 2014 of 30 without Sub<br/>2014 of 30 without Sub 2014 of 30 without Sub 2014 of 30 without Sub<br/>2014 of 30 without Sub 2014 of 30 without Sub 2014</li></ul>                                                                                                    | C/I)         Conteges         Class E scentedor           STITUCIONES PÓBLICAS ES ESCENTEDOR R         S           PRESENCE PÓBLICAS ES ESCENTEDOR R         S           PRESENCE PÓBLICAS ES ESCENTEDOR R         S           ARREST, VERTET FILTE. NO LEVEN R NO RE R         S           STITUCIONES ENTRE CONTRACTOR R         S           MARCEST, LEVEN FILTENDE LEVENTIR R         S           STI. DIPRE FILN. NON EXEL / PARILES INVER         S           RESLEC. Y JUD., Y ORC. AUTÉNOMES R         S           R S         S           R S                                                                                                    |                          |
| Charter         Umps)         Charter           1         4         4         4           1         4         4         4         4           1         7         4         7         4           1         7         7         7         7           1         7         7         7         7         7           1         7         7         7         7         7         7         7         7         7         7         7         7         7         7         7         7         7         7         7         7         7         7         7         7         7         7         7         7         7         7         7         7         7         7         7         7         7         7         7         7         7         7         7         7         7         7         7         7         7         7         7         7         7         7         7         7         7         7         7         7         7         7         7         7         7         7         7         7         7         7         7                                                                                                    | <ul> <li>Oriona Lockel Connuñs Burger Sub<br/>2013 d'al d'al d'al d'al de la connuñs de la connunción<br/>presentaria en la connuñs de la connunción de la connunción de<br/>la connunción de la connunción de la connunción de la connunción de<br/>la connunción de la connunción de la connunción de la connunción de<br/>la connunción de la connunción de la connunción de la connunción<br/>la connunción de la connunción de la connunción de la connunción<br/>la connunción de la connunción de la connunción de la connunción<br/>la connunción de la connunción de la connunción de la connunción<br/>la connunción de la connunción de la connunción de la connunción<br/>la connunción de la connunción de la connunción de la connunción<br/>la connunción de la connunción de la connunción de la connunción<br/>la connunción de la connunción de la connunción de la connunción<br/>participación de la connunción de la connunción de la connunción<br/>la connunción de la connunción de la connunción<br/>la connunción de la connunción de la connunción<br/>participación de la connunción de la connunción<br/>la connunción de la connunción de la connunción<br/>la connunción de la connunción de la connunción<br/>la connunción de la connunción de la connunción<br/>la connunción de la connunción de la connunción<br/>la connunción de la connunción de la connunción<br/>la connunción de la connunción de la connunción<br/>la connunción de la connunción de la connunción<br/>la connunción de la connunción de la connunción de serva<br/>la connunción de la connunción de serva<br/>la connunción de la connunción de serva<br/>la connunción de la connunción de serva<br/>la connunción de la connunción de serva<br/>la connunción de la connunción de serva<br/>la connunción de la connunción de serva<br/>la connunción de la connunción de serva<br/>la connunción de la connunción de serva<br/>la connunción de la connunción de serva<br/>la connunción de la connunción de serva<br/>la connunción de la connunción de serva<br/>la connunción de la connunción de serva<br/>la connunción de la connunción de la connunción de la connunción de la connunción de la connunción de la connunción de la connunción de la con</li></ul>                                                                                                    | C/I) Polegie         Cut // Economic           BST1TUELINGS PERCENTION         R         S           WHEST, FY1BELLIGS DE SEGNINON         R         S           WHEST, FY1BELLIGS DE SEGNINON         R         S           WHEST, FY1BELLIGS DE SEGNINON         R         S           WHEST, FY1BELLIGS DE SEGNINON         R         S           WHEST, FY1BELLIGS DE SEGNINON         R         S           WHEN, PRIL, CH TO FURT, R         S         S           WHEN, PRIL, CH TO FURT, R         S         S           WHEN, PRIL, CH TO FURT, R         S         S           RES LES, Y 400, Y 400, ANT EST. HW         S         S           RES LES, Y 400, Y 400, ANT EST. HW         S         S           RES LES, Y 400, Y 400, ANT EST. HW         S         S           RES LES, Y 400, Y 400, ANT EST. HW         S         S           RES L         C         S         C           RES L         R         S         R           RES L         R         S         R           RES L         R         S         R           RES L         R         S         R           RES L         R         S         R                                                                                                    |                          |
| Charten         Charten         Charten           I         I         I         I           I         I         I         I         I           I         I         I         I         I         I           I         I                                                                                                    | No Griene Legelar Connuls Hanging Sub<br>2 de Sai de Sai Hanging Sub Sub Sub Sub Sub Sub Sub Sub Sub Sub                                                                                                    | C/I)         Control Control Control         Control           STITUCIONES         POILINGE         CONTROL         R         S           PRESENCE PODULICAS DE SIGNIDOR         R         S         R         S           PRESENCE PODULICAS DE SIGNIDOR         R         S         R         S           AMEST, PODUCITO, DU EL STAND         R         S         R         S           AMEST, PODE IT, INDECT / PART, R         S         R         S           STI, INPRE, FUR, NO NOST C / PART, R         S         R         S           RESLEC, Y JUD, Y DOG, AUTÉNORIS, R         S         R         S           RESLEC, Y JUD, Y DOG, AUTÉNORIS, R         S         R         S           RESLEC, Y JUD, Y DOG, AUTÉNORIS, R         S         R         S           RESLEC, Y JUD, Y DOG, AUTÉNORIS, R         S         R         S           RESLEC, Y JUD, Y DOG, AUTÉNORIS, R         S         R         S           RESLEC, Y JUD, Y DOG, AUTÉNORIS, R         S         R         S           RESLEC, Y JUD, Y DOG, R         S         R         S           RESLEC, Y JUD, Y DOG         R         S         R         S           RESLEC, Y JUD, Y DOG         R         S         R<                                                                                                    |                          |
| Charter         Umps)         Charter           1         4         4         4           1         4         4         4         4           1         7         4         5         4           1         7         7         7         7           7         7         7         7         7         7           2         7         7         7         7         7         7         7         7         7         7         7         7         7         7         7         7         7         7         7         7         7         7         7         7         7         7         7         7         7         7         7         7         7         7         7         7         7         7         7         7         7         7         7         7         7         7         7         7         7         7         7         7         7         7         7         7         7         7         7         7         7         7         7         7         7         7         7         7         7         7         7                                                                                                    | <ul> <li>Official Controls Support Sub-<br/>description of the Sub-<br/>description of the Sub-<br/>description</li></ul>                                                                                                    | C/I) Polegie         Cut // Economic           BST1TURCIPSC POLICY         C/II) Polegie         Cut // Economic           BR051, VF180LCS D C 2500000         R         S           BR051, VF180LCS D C 2500000         R         S           BR051, VF180LCS D C 2500000         R         S           BR051, UPR ND FINARC, C/ PART, R         S           BR051, UPR ND FINARC, C/ PART, R         S           BR051, UPR ND FINARC, C/ PART, R         S           BR051, UPR ND FINARC, C/ PART, R         S           BR051, UPR ND FINARC, C/ PART, R         S           BS LES, V 4000, N V 4000, ANT (251,000         S           BS S         S           BS S         S           BS LES, V 4000, N V 4000, ANT (251,000         S           BS S         S           BS S         S           BS S         S           BS S         S           BS S         S           BS S         S           BS S         S           BS S         S           BS S         S           BS S         S           BS S         S           BS S         S           BS S         S                                                                                                    |                          |
| Chartter         Status         Control           1         1         1         1           1         2         2         2           2         2         2         2           2         2         3         3           2         2         3         3           2         2         3         3           2         2         3         3           2         2         3         3           2         2         3         3           2         2         3         3           2         3         3         3           2         3         3         3           2         3         3         3           3         3         1         3           3         3         1         3         3           3         1         3         1         3           3         1         4         1         3           4         1         3         1         3           4         1         3         1         3           4         2                                                                                                    | <ul> <li>Orden Lockel Connuls Support Sub<br/>etable Connuls Support Sub<br/>etable Connuls Support Sub<br/>etable Connuls Support Sub<br/>table Connuls Support Sub<br/>table Connuls Support Sub<br/>table Connuls Support Sub<br/>table Connuls Support Sub<br/>table Connuls Support Sub<br/>table Connuls Support Sub<br/>table Connuls Support Sub<br/>table Connuls Support Sub<br/>table Connuls Support Sub<br/>table Connuls Support Sub<br/>table Connuls Support Sub<br/>table Connuls Support Sub<br/>table Connuls Support Support Support<br/>table Connuls Support<br/>table Connuls Suppor</li></ul>                                                                                                    | C/I)         Control Control Control         Control           STITUCIONES         POINT CONSTRUCTORS         R         S           PRESENT PRODUCTIONS         R         S         Image: Control Construction           RESS.         CP PRINT         CP PRINT         S         Image: CP PRINT           RESS.         CP PRINT         No NONE         CP PRINT         S         Image: CP PRINT         CP PRINT           RESS.         CP PRINT         NO NONE         CP PRINT         S         Image: CP PRINT         CP PRINT         S           RESS.         CP PRINT         NO NONE         CP PRINT         S         Image: CP PRINT         CP PRINT         S         Image: CP PRINT         CP PRINT         S         Image: CP PRINT         CP PRINT         S         Image: CP PRINT         CP PRINT         S         Image: CP PRINT         CP PRINT         S         Image: CP PRINT         CP PRINT         S         Image: CP PRINT         CP PRINT         S         Image: CP PRINT         CP PRINT         S         Image: CP PRINT         CP PRINT         S         Image: CP PRINT         CP PRINT         S         Image: CP PRINT         CP PRINT         S         Image: CP PRINT         CP PRINT         S         Image: CP PRINT         CP PRINT                                                                                                    |                          |
| Channe         Channe         Channe           1         1         1         1           1         7         2         7         7           7         7         7         7         7         7           7         7         7         7         7         7         7         7         7         7         7         7         7         7         7         7         7         7         7         7         7         7         7         7         7         7         7         7         7         7         7         7         7         7         7         7         7         7         7         7         7         7         7         7         7         7         7         7         7         7         7         7         7         7         7         7         7         7         7         7         7         7         7         7         7         7         7         7         7         7         7         7         7         7         7         7         7         7         7         7         7         7         7         7                                                                                                    | Nº Griero Leclair Connais Burgers Sub<br>2013 de 19 million 2014 de 19 million 2014 de 2                                                                                                    | C/I) Polegie         Cut / Economic           STITUCIDES POLICIS & CSCHENDOR         R         S           STATUS (PROVINCE)         C.F.R. P. S         S           MASSE (PROVINCE)         C.F.R. P. S         S           REST, VFISIC (PRIN)         D.F.R. F.R. F.S         S           REST, VFISIC (PRIN)         D.F.R. F.R. S         S           REST, VFISIC (PRIN)         D.F.R. F.R. S         S           REST, VFISIC (PRIN)         R         S           REST, VFISIC (PRIN)         C         S           REST, VFISIC (PRIN)         R         S           REST, VFISIC (PRIN)         R         S           REST, VFISIC (PRIN)         R         S           REST, VFISIC (PRIN)         R         S           REST, VFISIC (PRIN)         R         S           REST, VFISIC (PRIN)         R         S           REST, VFISIC (PRIN)         R         S           REST, VFISIC (PRIN)         R         S           REST, VFISIC (PRIN)         R         S           REST, VFISIC (PRIN)         R         S           REST, VFISIC (PRIN)         R         S           REST, VFISIC (PRIN)         R         S <t< td=""><td></td></t<>                                                                                                    |                          |
| Charten         Charten         Charten           1         1         1         1           1         2         2         1           1         2         2         2           2         2         3         2           2         2         3         2           2         2         3         2           2         2         3         2           2         2         3         2           2         2         3         2           2         3         3         2           2         3         3         3           3         3         3         3           3         3         3         3           3         3         3         3           3         3         3         3           3         3         3         3           3         3         3         3           3         3         3         3           3         3         3         3           3         3         3         3           3         3                                                                                                    | <ul> <li>Orden Lockel Connuls Support Sub<br/>etable Connuls Support Sub<br/>etable Connuls Support Sub<br/>etable Connuls Support Sub<br/>etable Connuls Support Sub<br/>etable Connuls Support Sub<br/>etable Connuls Support Sub<br/>etable Connuls Support Sub<br/>etable Connuls Support Sub<br/>etable Connuls Support Sub<br/>etable Connuls Support Sub<br/>etable Connuls Support Sub<br/>etable Connuls Support Sub<br/>etable Connuls Support Support Sub<br/>etable Connuls Support Support Support Support<br/>etable Connuls Support Support Support<br/>etable Connuls Support Support Support<br/>etable Connuls Support Support<br/>etable Connuls Support<br/>etable Connuls Support<br/>etable Con</li></ul>                                                                                                    | C/I) Portegic         Caul & Condense           STITUCIONES PÓBLICAS DE SIGORIDO R         S         S           PRÉSIGN PODETICICAS DE SIGORIDO R         S         S           PRÉSIGN PODETICICAS DE SIGORIDO R         S         S           PRÉSIGN PODETICICAS DE SIGORIDO R         S         S           PRÉSIGN PODETICICAS DE SIGORIDO R         S         S           RASST, CUER IN FINNE, C / PART, R         S         S           RASST, CUER IN FINNE, C / PART, R         S         S           RINCE, PULL C / PART, BN DIST, C / PART, R         S         S           RES LEG, Y JON, Y OBC, ANDERDONS, R         S         S           RES LEG, Y JON, Y OBC, ANDERDONS, R         S         S           R S         S         S         S           R S         S         S         S           R S         S         S         S           R S         S         S         S           R S         S         S         S           R S         S         S         S           R S         S         S         S           R S         S         S         S           R S         S         S         S                                                                                                    |                          |
| Channe         Channe         Channe           1         1         1         1           1         7         2         7           7         7         7         7           7         7         7         7           7         7         7         7           7         7         7         7           7         7         7         7           7         7         7         7           7         7         7         7           7         7         7         7           7         7         7         7           7         7         7         7           7         7         7         7           7         7         7         7           7         7         7         7         7           7         7         7         7         7           7         7         7         7         7           7         7         7         7         7           7         7         7         7         7           7         7                                                                                                    | Vio Globa Legela Connals Support Sub<br>2013 del 19 del 2014 Connals Support Sub<br>2013 del 19 del 2014 del 2014                                                                                                    | C/I) Potegata         Caul & Condense           DF1 TURCIDES PERFECT         C/II) Potegata         Caul & Condense           PESARE PONNET TURS SELECTORINGO         R         S           PESARE PONNET TURS SELECTORINGO         R         S           RESST, VFIDEC NO. DURF N PM         R         S           RESST, VFIDEC NO. DURF N PM         R         S           RESST, VFIDEC NO. DURF N PM         R         S           RESST, VFIDEN PMERT C/ PART, R         S         S           RESS LEG. V ARE, NO FRANCE R         S         S           RESS LEG. V TRIMOSO DIST. DE A         C         S           RESS LEG. V TRIMOSO DIST. DE A         C         S           RESS         S         S           RESS LEG. V TRIMOSO DIST. DE A         C         S           RESS         S         S           RESS         S         S           RESS         S         S           RESS         S         S           RESS         S         S           RESS         S         S           RESS         S         S           RESS         S         S           RESS         S         S                                                                                                    |                          |
| Game         Game         Game           7         2         2           7         2         2           7         2         2           7         2         2           7         2         3           7         2         3           7         3         3           7         3         3           7         3         3           7         3         3           7         3         3           7         3         3           7         3         3           9         3         3           9         3         3           9         3         3           9         3         1           9         3         1           9         3         1           9         3         1           9         3         1           9         3         1           9         3         1           9         3         3           9         3         3           9         3                                                                                                    | <ul> <li>Orden Levela Connuñs Burgers Sub<br/>etasti etasti etasti etasti etasti<br/>etasti etasti etasti</li></ul>                                                                                                    | C/I)         C/III         Center Construction           STITUCIONES         F00.000         R         S           PRESENCE PODELICES DE SIGORIDOD         R         S         S           PRESENCE PODELICES DE SIGORIDOD         R         S         S           PRESENCE PODELICES DE SIGORIDOD         R         S         S           RARSST, CUBR IN FINANCE (/ PART, R         S         S         S           RARSST, CUBR IN FINANCE (/ PART, R         S         S         S           RARSST, CUBR IN FINANCE (/ PART, R         S         S         S           RES LEC, Y JON, Y ORC. AUTORNOUS         R         S         S           RES LEC, Y JON, Y ORC. AUTOROUS         R         S         S           RES LEC, Y JON, Y ORC. AUTOROUS         R         S         S           RES LEC, Y JON, Y ORC. AUTOROUS         R         S         S           RES LEC, Y JON, Y ORC. AUTOROUS         R         S         S           RES LEC, Y JON, Y ORC. AUTOROUS         R         S         S           RES LEC, Y JON, Y ORC. AUTOROUS         R         S         S           RES LEC, Y JON, Y ORC. AUTOROUS         R         S         S           RES LEC, Y JON, Y ORC. AUTOROUS         R<                                                                                                    |                          |
| Channe         Channe         Channe           1         1         1         1           1         7         2         7           7         7         7         7           7         7         7         7           7         7         7         7           7         7         7         7           7         7         7         7           7         7         7         7           7         7         7         7           7         7         7         7           7         7         7         7           7         7         7         7           7         7         7         7           7         7         7         7           7         7         7         7         7           7         7         7         7         7           7         7         7         7         7           7         7         7         7         7           7         7         7         7         7           7         7                                                                                                    | Nº Griene Levele Connels Support Sub<br>2013 de 19 de 19 de                                                                                                    | C/I) Potegata         Caul & Condense           DITATION POLICY SECTOR POLO         R         S           DITATION POLICY SECTOR POLO         R         S           DITATION POLICY SECTOR POLO         R         S           DIREST, VERSON CE / PART, R         S           REST, VERSON CE / PART, R         S           REST, VERSON CE / PART, R         S           REST, VERSON CE / PART, R         S           REST, VERSON DITATION POLICY         R           REST, VERSON DITATION POLICY         S           REST, VERSON DITATION POLICY         S           REST, VERSON DITATION POLICY         S           REST, VERSON DITATION POLICY         S           REST         S           REST, VERSON DITATION POLICY         S           REST         S           REST         S           REST         S           REST         S           REST         S           REST         S           REST         S           REST         S           REST         S           REST         S           REST         S           REST         S           REST         S<                                                                                                    |                          |
| Game         Game         Game           7         2         2           7         2         2           7         2         2           7         2         2           7         2         2           7         2         3           7         2         3           7         3         3           7         3         3           7         3         3           7         3         3           7         3         3           8         1         3           9         1         3           9         1         3           9         1         3           9         1         3           9         1         3           9         1         3           9         1         3           9         2         3           9         3         3           9         3         3           9         3         3           9         3         3           9         3                                                                                                    | <ul> <li>Orden Levela Connuñs Mayor Sub</li> <li>Status Hallando Hallando Hallando Hallando</li> <li>Status Hallando Hallando Hallando</li> <li>Status Hallando Hallando Hallando</li> <li>Status Hallando Hallando Hallando</li> <li>Indexess Fina Virtin de Electes V Metatación Hallando</li> <li>Indexess Fina Virtin de Electes V Metatación Hallando</li> <li>Indexess Fina Virtin Virtin Virtin Virtin</li> <li>Indexes Financia</li> <li>Indexes Financia</li> <li>Inde</li></ul>                                                                                                    | Criticologic         Criticologic         Clust & Considered           STITUCIONES PROBLICAS DE SIGONIDOS         R         S            PRESENT PROBLICAS DE SIGONIDOS         R         S             PRESENT PROBLICAS DE SIGONIDOS         R         S              RESSENT PROBLICAS DE SIGONIDOS         R         S               RESSENT CORR IN FINANCE (/ PART, R         S                RESSENT CORR TRAILESTAND         R         S                                                                                                    |                          |
| Channe         Channe         Channe           1         1         1         1           1         7         2         7           7         7         7         7           7         7         7         7           7         7         7         7           7         7         7         7           7         7         7         7           7         7         7         7           7         7         7         7           7         7         7         7           7         7         7         7           7         7         7         7           7         7         7         7           7         7         7         7           7         7         7         7         7           7         7         7         7         7           7         7         7         7         7           7         7         7         7         7           7         7         7         7         7           7         7                                                                                                    | Nº Griene Levela Connañs Bujerne Sub<br>2013 de 191 de 1915 de 1916 de 1916 d                                                                                                    | C/11 Potegeta         Caul & Condense           BIT INCLUSE # SECTION DD         R         S           BIT SERVINGET LOSS #E SECTION DD         R         S           BIT SERVINGET LOSS #E SECTION DD         R         S           BARSST, VERSING LOS #E SECTION DD         R         S           BARSST, LORE N. DU REN Y N R         S         S           BARSST, LORE N. DU REN Y N R         S         S           BARSST, LORE N. DU REN Y N R         S         S           BARSST, LORE N. N. BORK C / PART, R         S         S           BES LES. Y ABE, N. MERCE / PART, R         S         S           BES LES. Y ABE, N. Y RES. ANTERNAME         R         S           BES LES. Y ABE, N. Y RES. ANTERNAME         S         S           BES LES. Y ABE, Y RES DIST. D. C. C. S         S         S           BES LES. Y ABE, N. Y RES. ANTERNAME         S         S           BES SERVICES         R         S         S           BES LES. Y ABE, N. Y RES. ANTERNAME         S         S           BES SERVICES         R         S         S           BES SERVICES         R         S         S           BES SERVICES         R         S         S           BES SERVICES </td <td></td>                                                                                                    |                          |
| Channe         Channe         Channe           7         7         7           7         7         7           7         7         7           7         7         7           7         7         7           7         7         7           7         7         7           7         7         7           7         7         7           7         7         7           7         7         7           7         7         7           7         7         7           7         7         7           7         7         7           7         7         7           7         7         7           7         7         7           8         7         7           8         7         7           8         1         1           8         1         1           8         1         1           8         1         1           8         1         1           9         1                                                                                                    | <ul> <li>Orden Levela Connuñs Buyorne Sub<br/>desta differentes de la connuñs Buyorne Sub<br/>desta differentes de la connunction de la connunction de la connuna connunction de</li></ul>                                                                                                    | C/I)         C/II)         C/III         Construction           STITUCIONES         PRESS         C/III         R         S           PRESS         PRESS         C/IIII         R         S           RESS         CPR NO <filment< td="">         C         S           RESS         CPR NO<filment< td="">         F         S           RESS         CPR NO<filment< td="">         F         S           RESS         CPR TIN, NO NOTE C/ PART, R         S         S           RES         C         S         C           RES         C         S         C           RES         C         S         C           RES         C         S         C           RES         C         S         C           RES         C         S         C           RES         S         C         S           RES         S         C         S           RES         S         C         S           RES         S         C         S           RES         S         C         S           RES         S         C         S           RES         S<td></td></filment<></filment<></filment<>                                                                                                    |                          |
| Channe         Channe         Channe           7         7         7           7         7         7           7         7         7           7         7         7           7         7         7           7         7         7           7         7         7           7         7         7           7         7         7           7         7         7           7         7         7           7         7         7           7         7         7           7         7         7           7         7         7           7         7         7           7         7         7           7         7         7           7         7         7           7         7         7           7         7         7           7         7         7           7         7         7           7         7         7           7         7         7           7         7                                                                                                    | <ul> <li>Orden Leydel Connals Buyers Sub<br/>2013 effst verster Sub Sub Sub Sub Sub Sub Sub Sub Sub Sub</li></ul>                                                                                                    | C/11 Detection         C/11 Contention         C/11 Contention           BTLINE PROJECT LOSS AC SECRETING<br>TRANSF PROVENTING SILE CONTENTION<br>REST. Y FIBEL ON DUERN SIN FE S<br>RABACST. (UPE N DUE NUM LE S<br>RABACST. (UPE N DUE NUM LE S<br>ST. GUPB FIN. IN INSET C / PAIT. R<br>ST. GUPB FIN. IN INSET C / PAIT. R                                                                                                    |                          |
| Chemo         Chemo         Chemo         Chemo           Image: Chemo         Image: Chemo         Image: Chemo         Image: Chemo           Image: Chemo         Image: Chemo         Image: Chemo         Image: Chemo         Image: Chemo           Image: Chemo         Image: Chemo </td <td><ul> <li>Orden Leydal Connuls Mayner Sub<br/>etail and the status status status status         etail status status status status         etail status status status         etail status status status         etail status status status         etail status status status         etail status status status         etail status status status         etail status status status         etail status status status         etail status status status         etail status status         etail status         etailing         etailing         etailing</li></ul></td> <td>C/I) Potegeta         Caud         Condense           STITUCIONES PÓBLICAS DE SIGONIDOS         R         S            PRÉSIGN PODETICIONES LISINO         R         S            PRÉSIGN PODETICIONES LISINO         R         S            RESS. CUER IN D'INNEC (/ PATL R         S             RABEST, CUER IN D'INNEC (/ PATL R         S             RABEST, CUER IN D'INNEC (/ PATL R         S             RES LLE. V JOD., V DORT (/ PATL R)         R         S            RES LLE. V JOD., V DORT (/ PATL R)         R         S            RES LLE. V JOD., V DORT (/ PATL R)         S          S           RES LLE. V JOD., V DORT (/ PATL R)         S          S           RES S         S          S            RES S         S         S          S           RES S         S         S          S            RES S         S         S          S            RES S         S         S         S          S           RES S         S         &lt;</td> <td></td>                                                                                                    | <ul> <li>Orden Leydal Connuls Mayner Sub<br/>etail and the status status status status         etail status status status status         etail status status status         etail status status status         etail status status status         etail status status status         etail status status status         etail status status status         etail status status status         etail status status status         etail status status status         etail status status         etail status         etailing         etailing         etailing</li></ul>                                                                                                    | C/I) Potegeta         Caud         Condense           STITUCIONES PÓBLICAS DE SIGONIDOS         R         S            PRÉSIGN PODETICIONES LISINO         R         S            PRÉSIGN PODETICIONES LISINO         R         S            RESS. CUER IN D'INNEC (/ PATL R         S             RABEST, CUER IN D'INNEC (/ PATL R         S             RABEST, CUER IN D'INNEC (/ PATL R         S             RES LLE. V JOD., V DORT (/ PATL R)         R         S            RES LLE. V JOD., V DORT (/ PATL R)         R         S            RES LLE. V JOD., V DORT (/ PATL R)         S          S           RES LLE. V JOD., V DORT (/ PATL R)         S          S           RES S         S          S            RES S         S         S          S           RES S         S         S          S            RES S         S         S          S            RES S         S         S         S          S           RES S         S         <                                                                                                    |                          |
| Chemo         Chemo         Chemo <th< td=""><td><ul> <li>Oricha Leydal Connals Meyado 4200 (2012)</li> <li>Statu et al. (2012)</li> <li>Statu et al. (2012)</li> <l< td=""><td>C/II) Potegata         Caul &amp; Condense           DEST FURDATIONS DE CENTREDO         R         S           MESSAR FORMET TURS DE CENTREDO         R         S           MESSAR FORMET TURS DE CENTREDO         R         S           MESSAR FORMET TURS DE CENTREDO         R         S           MESSAR FORMET CAULAR T         S         S           MESSAR FORMET CAULAR T         S         S           MESSAR FORMET CAULAR T         S         S           MESSAR FORMET CAULAR T         S         S           MESSAR FORMET CAULAR T         S         S           MESSAR FORMET CAULAR T         S         S           MESSAR FORMET CAULAR T         S         S           MESSAR FORMET CAULAR T         S         S           MESSAR TOTORY TOTORY TOTORY T         S         S           MESSAR TOTORY TOTORY TOTOR</td><td></td></l<></ul></td></th<>                                                                                                    | <ul> <li>Oricha Leydal Connals Meyado 4200 (2012)</li> <li>Statu et al. (2012)</li> <li>Statu et al. (2012)</li> <l< td=""><td>C/II) Potegata         Caul &amp; Condense           DEST FURDATIONS DE CENTREDO         R         S           MESSAR FORMET TURS DE CENTREDO         R         S           MESSAR FORMET TURS DE CENTREDO         R         S           MESSAR FORMET TURS DE CENTREDO         R         S           MESSAR FORMET CAULAR T         S         S           MESSAR FORMET CAULAR T         S         S           MESSAR FORMET CAULAR T         S         S           MESSAR FORMET CAULAR T         S         S           MESSAR FORMET CAULAR T         S         S           MESSAR FORMET CAULAR T         S         S           MESSAR FORMET CAULAR T         S         S           MESSAR FORMET CAULAR T         S         S           MESSAR TOTORY TOTORY TOTORY T         S         S           MESSAR TOTORY TOTORY TOTOR</td><td></td></l<></ul> | C/II) Potegata         Caul & Condense           DEST FURDATIONS DE CENTREDO         R         S           MESSAR FORMET TURS DE CENTREDO         R         S           MESSAR FORMET TURS DE CENTREDO         R         S           MESSAR FORMET TURS DE CENTREDO         R         S           MESSAR FORMET CAULAR T         S         S           MESSAR FORMET CAULAR T         S         S           MESSAR FORMET CAULAR T         S         S           MESSAR FORMET CAULAR T         S         S           MESSAR FORMET CAULAR T         S         S           MESSAR FORMET CAULAR T         S         S           MESSAR FORMET CAULAR T         S         S           MESSAR FORMET CAULAR T         S         S           MESSAR TOTORY TOTORY TOTORY T         S         S           MESSAR TOTORY TOTORY TOTOR                                                                                                    |                          |
| Chemo         Chemo         Chemo         Chemo           Image: Chemo         Image: Chemo         Image: Chemo         Image: Chemo           Image: Chemo         Image: Chemo         Image: Chemo         Image: Chemo         Image: Chemo           Image: Chemo         Image: Chemo </td <td><ul> <li>Oricho Leydal Connuls Support Sub<br/>2013 eff3 - Million Million Sub Sub Sub Sub Sub Sub Sub Sub Sub Sub</li></ul></td> <td>C/I) Potegeta         Caul &amp; condens           STLTUCIONES OF DICEAS DE SIGENIDOS         R         S           PRÉSENT PODEFICIONES LE STAIM         S         S           PRÉSENT PODEFICIONES LE STAIM         S         S           RABEST, LIDER IN D'INNEC, C / PART, R         S         S           RABEST, LIDER IN, NOMET C / PART, R         S         S           RABEST, LIDER IN, NOMET C / PART, R         S         S           RABEST, LIDER IN, NOMET C / PART, R         S         S           RES LES, V JOD, Y DOE, AUTOMONES         S         S           RES LES, V JOD, Y DOE, AUTOMONES         S         S           RES LES, V JOD, Y DOE, AUTOMONES         S         S           RES LES, V JOD, Y DOE, AUTOMONES         S         S           RES S         S         S           RES S         S         S           RES S         S         S           RES S         S         S           RES S         S         S           RES S         S         S           RES S         S         S           RES S         S         S           RES S         S         S           RES S         S</td> <td></td>                                                                                                    | <ul> <li>Oricho Leydal Connuls Support Sub<br/>2013 eff3 - Million Million Sub Sub Sub Sub Sub Sub Sub Sub Sub Sub</li></ul>                                                                                                    | C/I) Potegeta         Caul & condens           STLTUCIONES OF DICEAS DE SIGENIDOS         R         S           PRÉSENT PODEFICIONES LE STAIM         S         S           PRÉSENT PODEFICIONES LE STAIM         S         S           RABEST, LIDER IN D'INNEC, C / PART, R         S         S           RABEST, LIDER IN, NOMET C / PART, R         S         S           RABEST, LIDER IN, NOMET C / PART, R         S         S           RABEST, LIDER IN, NOMET C / PART, R         S         S           RES LES, V JOD, Y DOE, AUTOMONES         S         S           RES LES, V JOD, Y DOE, AUTOMONES         S         S           RES LES, V JOD, Y DOE, AUTOMONES         S         S           RES LES, V JOD, Y DOE, AUTOMONES         S         S           RES S         S         S           RES S         S         S           RES S         S         S           RES S         S         S           RES S         S         S           RES S         S         S           RES S         S         S           RES S         S         S           RES S         S         S           RES S         S                                                                                                    |                          |
| Game         Game         Game           1         4         4         4           7         4         4         4         4           7         4         4         4         4         4           7         4         4         4         4         4         4           7         4         7         4         7         4         7         7         7         7         7         7         7         7         7         7         7         7         7         7         7         7         7         7         7         7         7         7         7         7         7         7         7         7         7         7         7         7         7         7         7         7         7         7         7         7         7         7         7         7         7         7         7         7         7         7         7         7         7         7         7         7         7         7         7         7         7         7         7         7         7         7         7         7         7         7                                                                                                    | Nº Griene Levela: Connais Segure 1540<br>2013 effait (1) (1) (1) (1) (1) (1) (1) (1) (1) (1)                                                                                                    | C/11 Outputs         Curl & Control           PRISER TORGET LOSS AC SECRETOR         R         S           PRISER TORGET TURS SEL CEREMENTOR         R         S           PRISER TORGET TURS SEL CEREMENTOR         R         S           RABEST, VEREMENT OF PAIR I.         S         S           RABEST, URB NO FERMENT OF PAIR I.         S         S           RABEST, VEREMENT OF PAIR I.         S         S           RABEST, VEREMENT OF PAIR I.         S         S           REST VEREMENT OF PAIR I.         S         S           REST VEREMENT OF PAIR I.         S         S           REST VEREMENT OF PAIR I.         S         S           REST VEREMENT OF PAIR I.         S         S           REST VEREMENT OF PAIR I.         S         S           REST VEREMENT OF S         S         S           REST VEREMENT OF S         S         S           REST VEREMENTONS         S         S           REST VEREMENTONS         S         S           REST VEREMENTONS         S         S           REST VEREMENTONS         S         S           REST VEREMENTONS         S         S           REST VEREMENTONS         S         S                                                                                                    |                          |
| Game         Game         Game <thgam< th="">         Game         Game         G</thgam<>                                                                                                    | <ul> <li>Orden Lockel Connuls Support Sub<br/>dist difference (Support Sub<br/>dist difference)</li> <li>© Commentante (Record Connuls Support)</li> <li>Participation (Support)</li> <li>Participation (Suppo</li></ul>                                                                                                    | CNI         CNI         Cont         Cont           PRESERVEDED         R         S         Image: S         Image: S         Image: S           PRESERVEDED         LESTAND         S         Image: S         Image: S                                                                                                    |                          |
| Carton         Carton         Carton           7.2         7.4           7.2         7.4           7.2         7.2           7.3         7.2           7.4         7.2           7.5         7.2           7.4         7.2           7.5         7.4           7.7         7.4           7.7         8           8.1         1.1           8.1.1         8.1.1           8.1.2         8.1.3           8.1.4         8.1.4           8.1.5         8.1.6           8.1.6         8.1.7           8.2.7         8.2.8           8.2.8         8.2.8           8.2.9         8.2.4           8.2.9         8.2.4           8.3.1         8.3.3           8.3.4         8.4.1           8.4.2         8.4.2           8.5.2         9.5           9.5         8.5.2           9.3         9.5           9.3         2022                                                                                                    | <ul> <li>Other States and a state of the state of the sta</li></ul>                                                                                                    | CALL         Call         Control         Control           PERSON         Control         R         S         R         S           PERSON         Control         R         S         R         S         R                                                                                                    |                          |

| Añade Modifica Borra C                         |                                                                                                    |                                 |          |
|------------------------------------------------|----------------------------------------------------------------------------------------------------|---------------------------------|----------|
| <enter> <barra> <e3> &lt;</e3></barra></enter> | rdena Localiza Consulta Imprime Salir<br>FS> <f9> <punto> <f7> <esc></esc></f7></punto></f9>       |                                 |          |
| 14 × N (* + 1)                                 | crementa mes 💻 Reduce mes 🥔 Aguda Ver                                                              |                                 |          |
| Número                                         | Nombre de la clasificación C                                                                       | //R Protegida Clasif. Económica |          |
| 7.2                                            | INGRESOS POR VENTA DE BIENES Y PRESTACIÓN DE SERVICIOS DE ENPRESAS PRODUCTIVAS DEL ESTADO          | R S                             |          |
| 7.3                                            | INGRESOS POR VENTA DE BIENES Y PRESTACIÓN DE SERV. DE ENT. PARAEST. Y FIDEIC. NO EMPR Y NO F       | RS                              |          |
| 7.4                                            | INGRESOS POR VENTA DE BIENES Y PRESTACIÓN DE SERV. DE ENT. PARAEST. EMPR NO FINANC. C/ PART.       | RS                              |          |
| 7.5                                            | INGRESOS POR VENTA DE BIENES Y PRESTACIÓN DE SERU. DE ENT. PARAEST. EMPR FIN. MONET C/ PART.       | R S                             |          |
| 7.6                                            | INGRESOS POR VENTA DE BIENES Y PREST. DE SERV. DE ENT. PARAEST. EMPR FIN. NO MONET C/ PART.        | RS                              |          |
| 1.1                                            | INGRESUS PUR VENTA DE BIENES Y PREST. DE SERV. DE FIDEIC. FINANC. PUBL. C7 PART.EST.MAY            | R S                             |          |
| 7.8                                            | INGRESOS POR VENTA DE BIENES Y PREST. DE SERV. DE LOS PODERES LEG. Y JUD., Y ORG. AUTONOMOS        | R S                             |          |
| 7.9                                            | UTRUS INGRESUS                                                                                     | R S                             |          |
| 8                                              | ARTICIPACIONES, HOURINGIONES, CONVENIOS, INCENITOUS DERIO. DE LA COLAB. FISCAL Y FONDOS DIST. DE A | U 3                             |          |
| 8.1                                            | PARTICIPACIONES                                                                                    |                                 |          |
| 0.1.1                                          | FORDA DE CONTRATA MINITALIZATIONES                                                                 | n                               |          |
| 0.1.2                                          | FORDO DE FORENTO HONICIPAL<br>FORDO DE FORENTO HONICIPAL                                           |                                 |          |
| 0.1.3                                          | FONDO DE FISCHELENEION T RECHONALION                                                               | n 3<br>D e                      |          |
| 0.1.4                                          | FORD DE COMPENSICION                                                                               | R a                             |          |
| 0.1.5                                          | TURNU DE EXTRAGIUN DE RIUNUARDUNUS<br>TURNESTA ESDEFIAI SADEE DADANESTÁN V SEDITEIOS               | R 3<br>D 6                      |          |
| 0.1.0                                          | A 1945 BE LA BECKLEAUBACTAL BADTICIDADIE                                                           | n a<br>b e                      |          |
| 0.1.7                                          | 9 1394 PE LA REGROUPIÓN FEDERAL PARIETABLE                                                         | n o                             |          |
| 0.1.0                                          | S. 174 SUBRE EXTRACTION DE FEIROLEU                                                                | n a<br>b e                      |          |
| 8 1 0                                          | GNAGLINNA Y DIESEL<br>EGNNA DEL INDUESTA SADDE LA DENTA                                            |                                 |          |
| 8 1 8                                          | FONDA DE FRANKLIZACIÓN DE LAS INCRESOS DE LAS ENTINADES EEDEDATINAS                                |                                 |          |
| 9.2                                            | PORTO DE ESTRUTIZACIÓN DE LOS INGRESOS DE LAS ENTIDADES FEDERATIONS                                |                                 |          |
| 8.2.1                                          |                                                                                                    |                                 |          |
| 8.2.2                                          | FOND OF APORTACIDIES PARA LOS SERVICIOS DE SALID                                                   | n                               |          |
| 8.2.3                                          | FOND OF APARTACIONES PARA LA INFRACTORIZIONE SOCIAL                                                |                                 |          |
| 8.2.4                                          | FORMO DE APORTACIONES PARA EL FORMALENTALECIMIENTA DE LOS                                          |                                 |          |
| 8.2.5                                          | FOND OF APORTACIONES MILTELES                                                                      |                                 |          |
| 8.2.6                                          | FONDO DE APORTACIONES PARA LA EDUCACIÓN TECNOLÓGICA Y DE ADULTOS                                   |                                 |          |
| 8 2 7                                          | FORMA DE APARTACIONES PARA E A COLUMNATION PARTICIONES VIENTALES A LA COLUMNATION FORMA            | 2 3                             |          |
| 8.2.8                                          | FONDA DE APARTACIONES PARA EL EORTALECIMIENTA DE LAS ENTIDADES EDERATIVAS                          |                                 |          |
| 8.3                                            |                                                                                                    |                                 |          |
| 8.3.1                                          |                                                                                                    |                                 |          |
| 8 3 2                                          |                                                                                                    |                                 |          |
| 8.3.3                                          |                                                                                                    | R S                             |          |
| 8.3.4                                          |                                                                                                    | R S                             |          |
| 8.4                                            | INCENTIONS DERIVADOS DE LA COLAROBACIÓN FISCAL                                                     |                                 |          |
| 8.4.1                                          | TENENCIA O USO DE VENÍCULOS                                                                        | R S                             |          |
| 8.4.2                                          | FONDO DE COMPENSACIÓN ISAN                                                                         | R S                             |          |
| 8.4.3                                          | IMPUESTO SOBRE AUTONÓVILES NUEVOS                                                                  | R S                             |          |
| 8.4.4                                          | FONDO DE COMPENSACIÓN DE REPECOS-INTERNEDIOS                                                       | R S                             |          |
| 8.4.5                                          | OTROS INCENTIVOS ECONÓNICOS                                                                        | R S                             |          |
| 8.5                                            | FONDOS DISTINTOS DE APORTACIONES                                                                   | 2 3                             |          |
| 8.5.1                                          | FONDO PARA ENTIDADES FEDERATIVAS Y MUNICIPIOS PRODUCTORES DE HIDROCARBUROS                         | R S                             |          |
| 8.5.2                                          | FONDO MINERO                                                                                       | R S                             |          |
| 9                                              | RANSFERENCIAS, ASIGNACIONES, SUBSIDIOS Y SUBVENCIONES, Y PENSIONES Y JUBILACIONES                  | C S                             |          |
| 9.1                                            | TRANSFERENCIAS V ASIGNACIONES                                                                      | R S                             |          |
| 9.3                                            | SUBSIDIOS Y SUBVENCIONES                                                                           | R S                             |          |
| 9.5                                            | PENSIONES ¥ JUBILACIONES                                                                           | R S                             |          |
| 9.7                                            | TRANSFERENCIAS DEL FONDO MEXICANO DEL PETRÓLEO PARA LA ESTABILIZACIÓN Y EL DESARROLLO              | RS                              |          |
| JUNIO 2022 N                                   | SARCII2022-19-10                                                                                   | ORDENADAS POR NUMERO            |          |
| 21°C                                           |                                                                                                    |                                 | 7 p.m. 4 |
| Parc. soleado                                  | 📰 🔎 🗖 🗖 💆 💆                                                                                        |                                 | 3/2022   |
|                                                |                                                                                                    |                                 |          |